# 교육 사이트 수강신청 매뉴얼 교육 시간표 및 수수료 안내 신청 및 수수료 결제

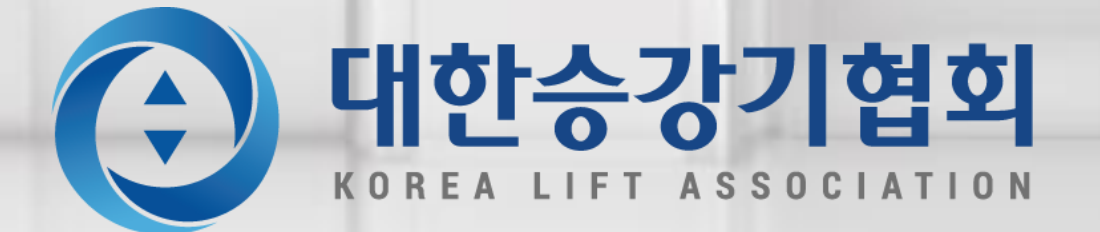

100

## 교육 시간표 및 수수료 안내 1. 신규교육 시간표

| 교육일자 | 1176        |             |             | 신           | !규 자체점검인력 및 기 | 술인력교육 교육과정별 | 교육강사(과목별 시간 | )           |             |             |
|------|-------------|-------------|-------------|-------------|---------------|-------------|-------------|-------------|-------------|-------------|
|      | 지신          | 09:00~10:00 | 10:00~11:00 | 11:00~12:00 | 12:00~13:00   | 13:00~14:00 | 14:00~15:00 | 15:00~16:00 | 16:00~17:00 | 17:00~18:00 |
|      |             |             |             |             |               |             |             |             |             |             |
| 1일차  | 10:00~18:00 |             |             |             | 점심            |             |             |             |             |             |
|      |             |             |             |             |               |             |             |             |             |             |
| 2일차  |             |             |             |             |               |             |             |             |             |             |
|      | 09:00~18:00 |             |             |             | 점심            |             |             |             |             |             |
|      |             |             |             |             |               |             |             |             |             |             |
|      |             |             |             |             |               |             |             |             |             |             |
| 3일차  | 09:00~18:00 |             |             | 점심          |               |             |             |             |             |             |
|      |             |             |             |             |               |             |             |             |             |             |
|      |             |             |             |             |               |             |             | 자체점검인력교육    |             |             |
| 4일차  | 09:00~15:00 |             |             |             | 점심            |             |             | 수료시험        |             |             |
|      |             |             |             |             |               |             |             | (기숙이력 제외)   |             |             |

관련:「승강기 기술자의 경력 등 신고 및 기술교육·직무교육에 관한 운영규정」제10조2항, 제17조2항 신규교육: 28시간 보수교육: 14시간

관련: 「승강기 안전관리업무 수수료에 관한 고시」 제9조(기술교육 및 직무교육 수수료) ① 기술교육의 수수료는 과정별로 1시간당 8,000원으로 한다. (신규교육: 224,000원, 보수교육: 112,000원) ② 직무교육 수수료는 과정별로 1시간당 5,500원으로 한다. (신규교육: 154,000원, 보수교육: 77,000원)

# 교육 신청 사이트로 이동(승강기 교육센터)

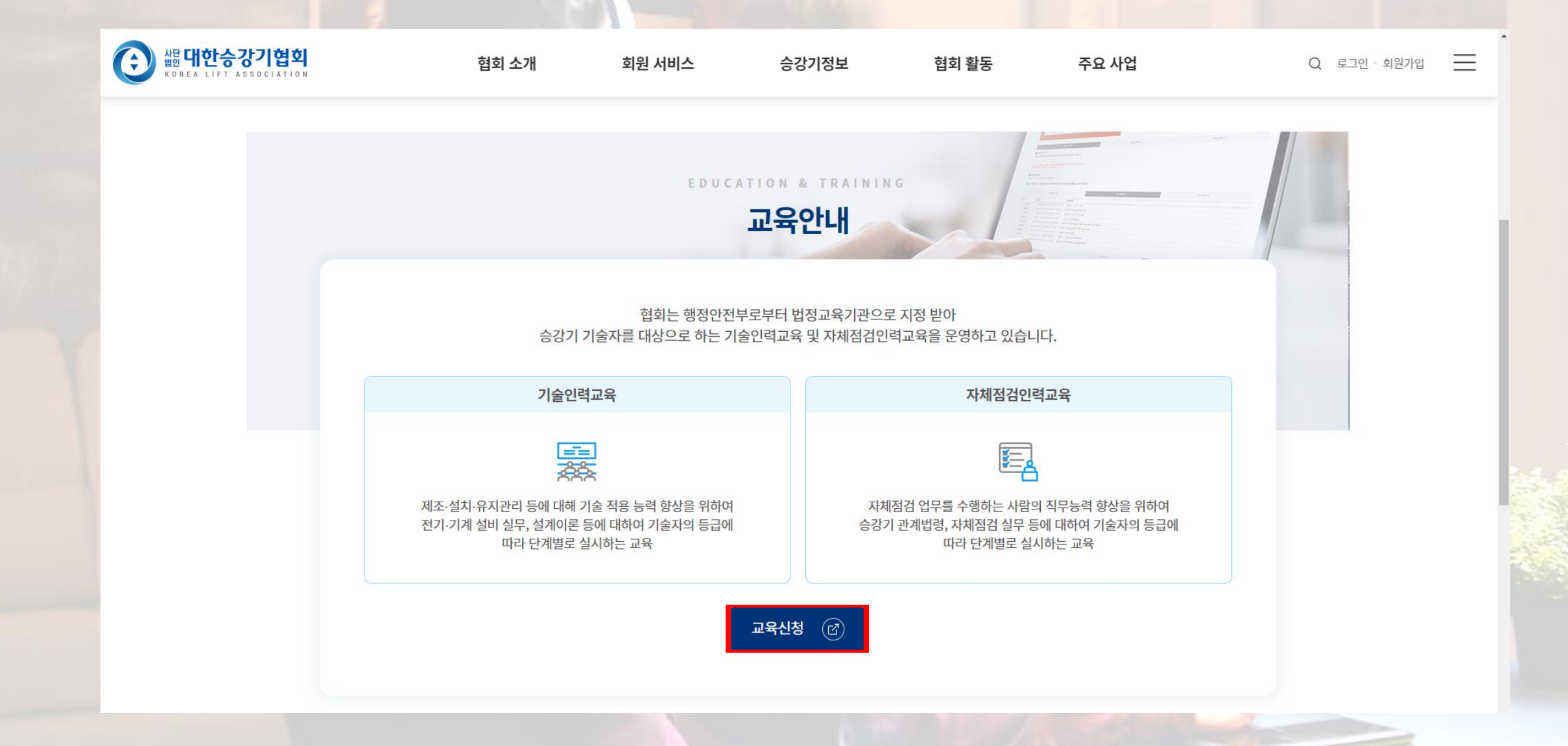

자격확인

### 메인화면 - 직무교육 or 기술교육 -교육소개

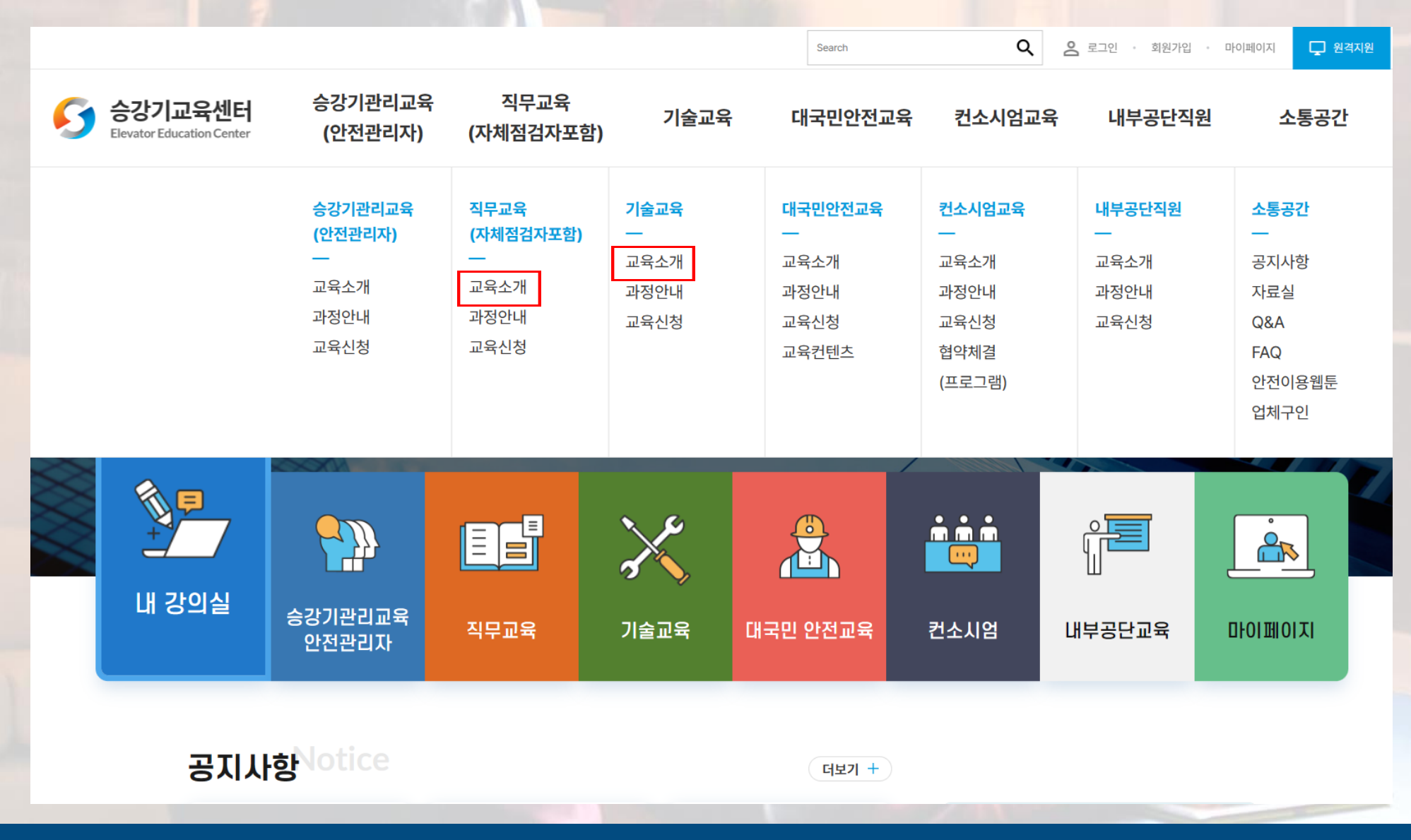

#### 교육신청 →

✓ 자체점검인력교육 자격 요건

연간교육일정 →→

교육신청 2)

해당교육 자격요건 확인 1)

자격확인

| 중급                                                                                                    | 고급                                                                                                    |
|----------------------------------------------------------------------------------------------------|----------------------------------------------------------------------------------------------------|
| <ul> <li>승강기기사</li> <li>승강기 산업기사 취득 후 + 실무경력 2개월</li> <li>승강기기능사 취득 후 + 실무경력 4개월</li> <li>관련학과 학사학위 취득 후 + 실무경력 6개월</li> <li>관련학과 전문학사 취득 후 + 실무경력 1년</li> <li>관련학과 공고 졸업 취득 후 + 실무경력 1년 6개월</li> <li>실무경력 3년 이상</li> <li>기계·전기·전자 관련 기사,산업기사 취득 후 +실무경력 4개월</li> <li>기계·전기·전자 관련 기능사 취득 후 +실무경력 6개월</li> </ul> | <ul> <li>승강기기사 취득 후 + 실무경력 3년</li> <li>승강기 산업기사 취득 후 + 실무경력 5년</li> <li>승강기기능사 취득 후 + 실무경력 7년</li> <li>관련학과 학사학위 취득 후 + 실무경력 5년</li> <li>관련학과 전문학사 취득 후 + 실무경력 7년</li> <li>관련학과 공고 졸업 취득 후 + 실무경력 9년</li> <li>실무경력 12년 이상</li> </ul> |
|                                                                                                    |                                                                                                    |

# 교육 신청 및 결제

## 1. 로그인

1) 메인화면 - 회원 가입

2) 회원 가입 후 로그인

3) 비회원 로그인 가능

개인회원

|   |                                             |                    |                   |                  | Search              | ٩             | 로그인 · 회원가입 · 마이페이 | 지 🖵 원격지원 |
|---|---------------------------------------------|--------------------|-------------------|------------------|---------------------|---------------|-------------------|----------|
| 5 | <b>승강기교육센터</b><br>Elevator Education Center | 승강기관리교육<br>(안전관리자) | 직무교육<br>(자체점검자포함) | 기술교육             | 대국민안전교육             | 컨소시엄교육        | 내부공단직원            | 소통공간     |
|   | Elevator Education<br>회원서비:                 | n Center           | <b>로그인</b>        | 면                |                     | 비회            | 원로그인 가능           |          |
|   | 회원가입안내                                      |                    | 회원 로그인            |                  | 디지털원패스 로그인          |               | 비회원 로그인           |          |
|   | 회원가입                                        |                    |                   |                  | 회원로그인               |               |                   |          |
|   | 아이디/비번찾기                                    |                    |                   | 아이디              |                     | *             |                   |          |
|   |                                             |                    |                   | 비밀번호<br>회원가입하기 > |                     | 아이디 / 비밀번호 찾기 |                   |          |
|   |                                             |                    |                   |                  | 로그인                 |               |                   |          |
|   |                                             |                    |                   |                  | 또는 * 회원가입한 교육생만 이용가 | 6             |                   |          |
|   |                                             |                    |                   | 아이피 드            | 270 51              | 내포 ㄹㄱ이        |                   |          |

2. 수강신청

### 메인화면 - 직무교육 or 기술교육 -교육신청

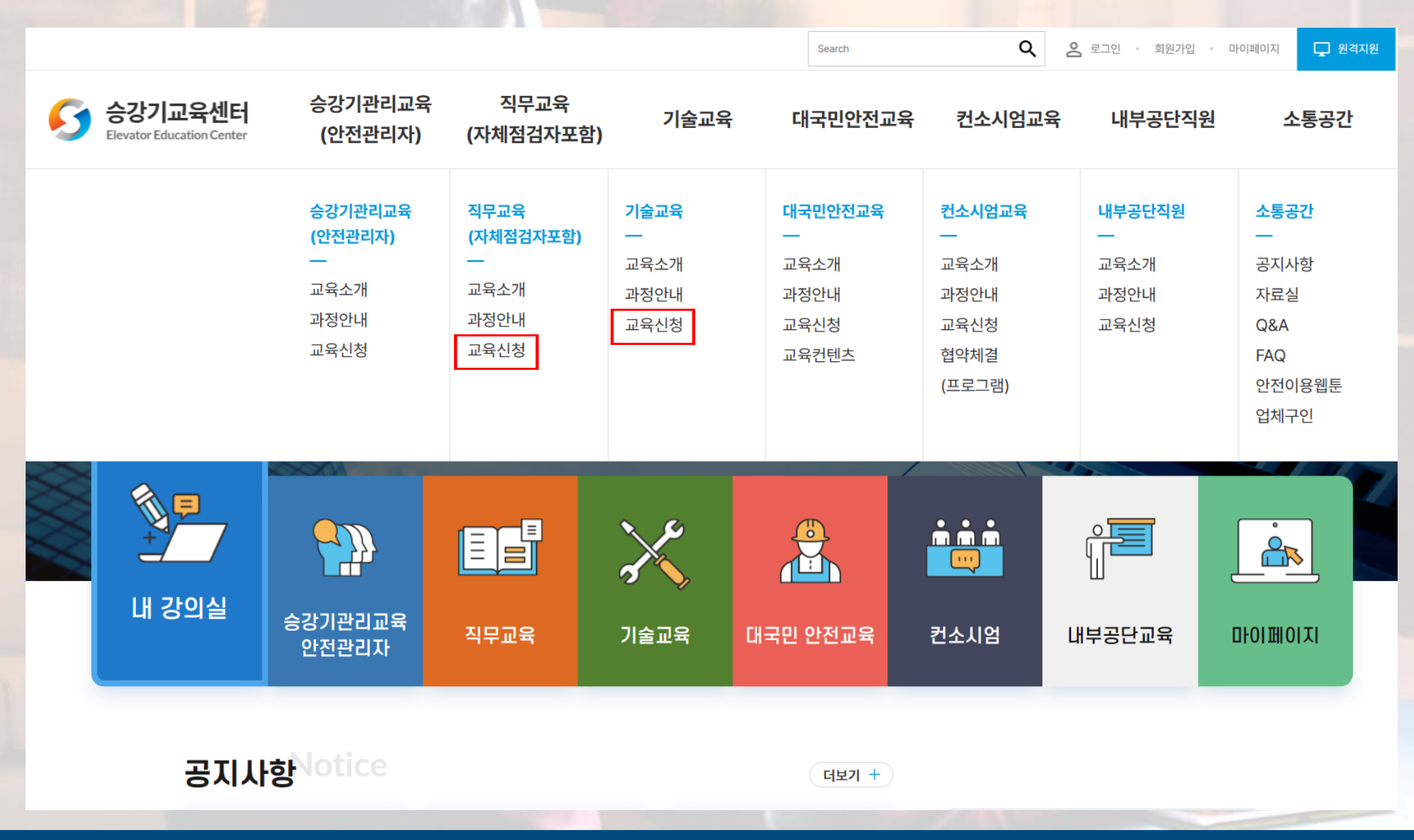

## 2. 수강신청

< 2023 >>

| 1월 | 2월 | 3월 | 4월  | 5월  | 6월  | 5 |
|----|----|----|-----|-----|-----|---|
| 7월 | 8월 | 9월 | 10월 | 11월 | 12월 |   |

- 1) 교육 희망 월 선택
- 2) 교육 선택
- 3) 수강 신청하기

#### 과정목록

#### 전체

고급 자체점검인력교육

중급 자체점검인력교육

중급 자체점검인력교육(보수)(온라인)

고급 자체점검인력교육(보수)(온라인)

중급 검사인력교육(보수)(온라인)

닫기

직무교육 중급 자체점검인력교육(보수)(온라인) -신청기간 교육기간 시간 실시지역 모집정원 약도 상세보기 과정 상태 중급 2022.12.21 온라인교육장 2023.01.01~ 신청하기 상세보기 자체점검인력교육 00시 99/300 1533-3599 2023.01.30 (보수)(온라인) 2023.01.25 (대한승강기협회)

| 2. 수강신청          |                                              |                                   |                   |                            | Search                          |                            | Q 은 로그아웃 ·      |
|------------------|----------------------------------------------|-----------------------------------|-------------------|----------------------------|---------------------------------|----------------------------|-----------------|
| 지저 나사에 떠기 피스가 이러 | <b>승강기교육센터</b><br>Elevator Education Center  | 승강기관리교육<br>(안전관리자)                | 직무교육<br>(자체점검자포함) | 기술교육                       | 대국민안전교육                         | 컨소시엄교육                     | 내부공단직원          |
| 시성 서식에 따라 필수값 입덕 | Elevator Educati<br>직무교육<br>(TLL111자2        | ion Center                        | 교육신정              | ▶ 교육신청 ▶ 교육신청              |                                 |                            |                 |
|                  | 하는 전자 제 점 문                                  |                                   | 교육과정              | 중급 자체점검인력교육(신규             | (ZOOM)                          |                            |                 |
|                  | 교육소개                                         |                                   | 교육일시              | 2023.02.20 ~ 2023.02.2     | 3                               |                            |                 |
|                  | 과정안내                                         |                                   | 교육장소              | 온라인교육장 1533-3599           |                                 |                            |                 |
|                  | 교육신청                                         | ٥                                 | 인적사항              |                            |                                 |                            |                 |
|                  | - 교육신청                                       |                                   |                   |                            |                                 |                            | * 표시는 필수 입력 항목  |
|                  | 산업체 재직자<br><b>야간 비디 면</b><br>한국승강기<br>(<br>· | 8들을 위한<br><b>년 수업신설</b><br>대학교 입학 | 사진*               | * 증명사진 또는 여권사진만            | 가능                              |                            |                 |
|                  |                                              |                                   | 교육대상자*            | 실명인증하기<br>* 본인인증을 먼저 진행하십/ | ✔ 내국인여부 <b>* 경고:타인</b> 의<br>시오. | <sup>↓</sup> 교육을 대리 수강할 경우 | 교육 수료사항이 취소됩니다. |
|                  |                                              |                                   | 조미드르버승            | -                          |                                 |                            |                 |

주민등록번호

**Q** 은 로그아웃 · 마이페이지

\* 표시는 필수 입력 항목입니다.

🖵 원격지원

소통공간

| 3 계산서 신청(가산계좌 결제 시) 2                                                                          |          |                                             |  |  |  |  |  |  |
|------------------------------------------------------------------------------------------------|----------|---------------------------------------------|--|--|--|--|--|--|
|                                                                                                | 발행구분*    | 선택 🗸                                        |  |  |  |  |  |  |
| 1) 계산서 신청                                                                                      | 사업자등록번호* |                                             |  |  |  |  |  |  |
| 2) *필수값 기입                                                                                     | 주민등록번호*  | -                                           |  |  |  |  |  |  |
| 개인 정보 수집·이용동의                                                                                  | 업체명*     | (사)대한승강기 협회는 법인사업자로서<br>계산서 발행 의무가 있음을 알립니다 |  |  |  |  |  |  |
| ~<br>승강기교육센터는 교육신청등록을 위해 최소한의 개인정보를 수집하고 있으며, 개인정보 취급에 대한 사항은 다음과 같습니다.<br>가. 개인정보의 수집 및 이용 목적 | 대표자명*    | 신청을 하지 않을 시에는 개인으로 발행<br>되시는 점 유의하시기 바랍니다.  |  |  |  |  |  |  |
| - 본인확인 및 신고서·신청서 작성 등을 위한 최소한의 개인정보를 수집하고 있으며 수집한 개인정보는 본 개인정보의 처리 목적 외의 다른<br>목적으로 사용되지 않습니다. | 이메일주소*   | @ 직접입력 -                                    |  |  |  |  |  |  |
| 위 개인 정보 수집·이용동의 내용에 동의합니다. (필수)<br>승강기안전관리법 시행령 제65조에 따라 주민등록번호, 외국인등록번호 수집 이용에 동의합니다.(필수)     | 사업장주소*   | 우편번호 검색                                     |  |  |  |  |  |  |
| 계산서 신청                                                                                         |          |                                             |  |  |  |  |  |  |
| 목록 신청하기                                                                                        | 업태*      |                                             |  |  |  |  |  |  |
|                                                                                                | 종목*      |                                             |  |  |  |  |  |  |

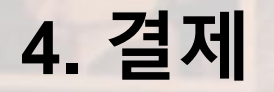

1) 마이페이지 클릭

2) 교육비 결제

3) 보수교육: 온라인 동영상교육 신규교육: 오프라인 방문교육

4) 교육비 결제

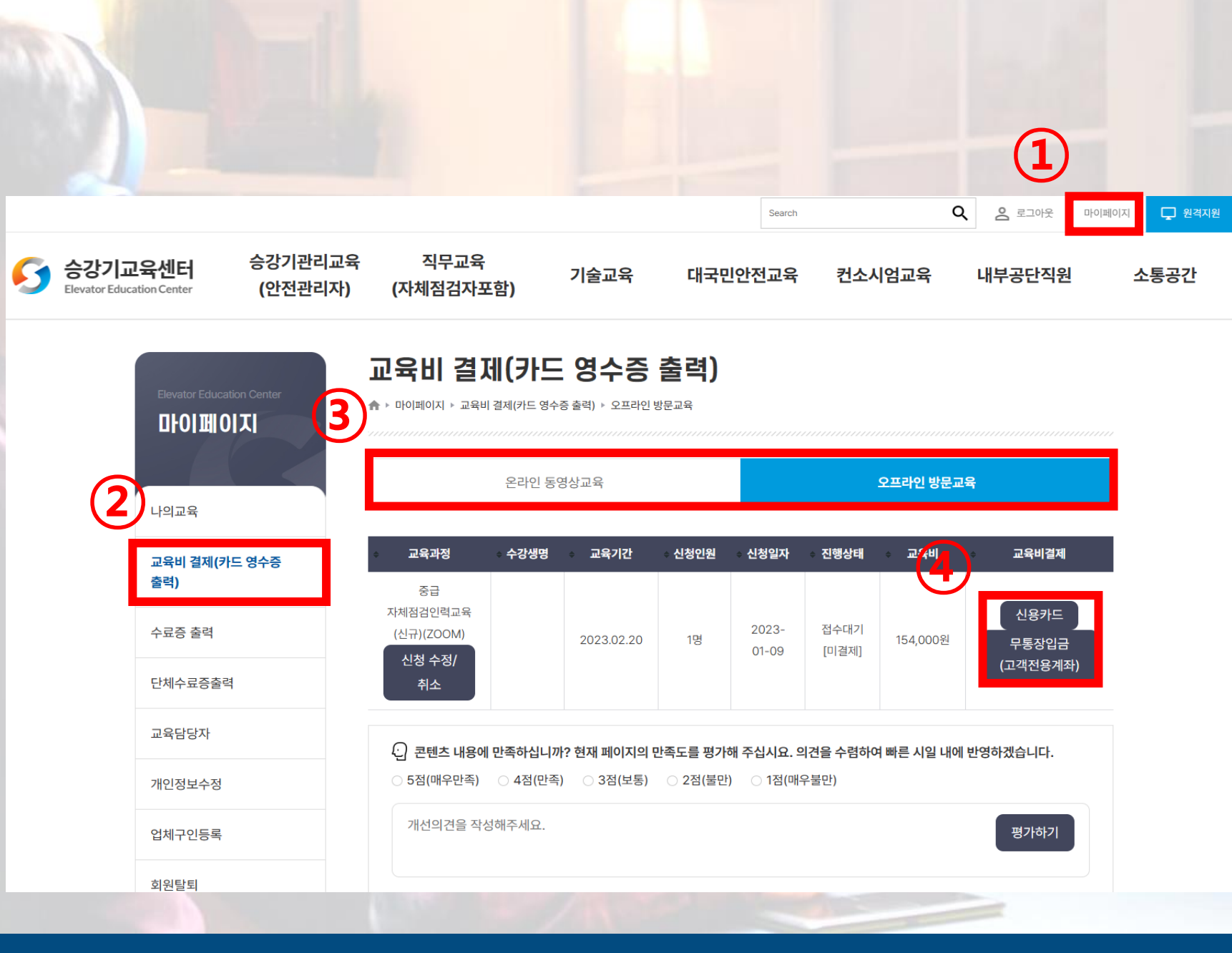

## 5. 기술자경력 신고

1) 승강기민원24 접속 (승강기민원24 (koelsa.or.kr))

2) 로그인

3) 기술자경력신고

\*\*승강기안전관리법 제51조에 의거하여 기술자경력신고를 완료 하셔야 서류 검토 후 교육 승인이 가능합니다.

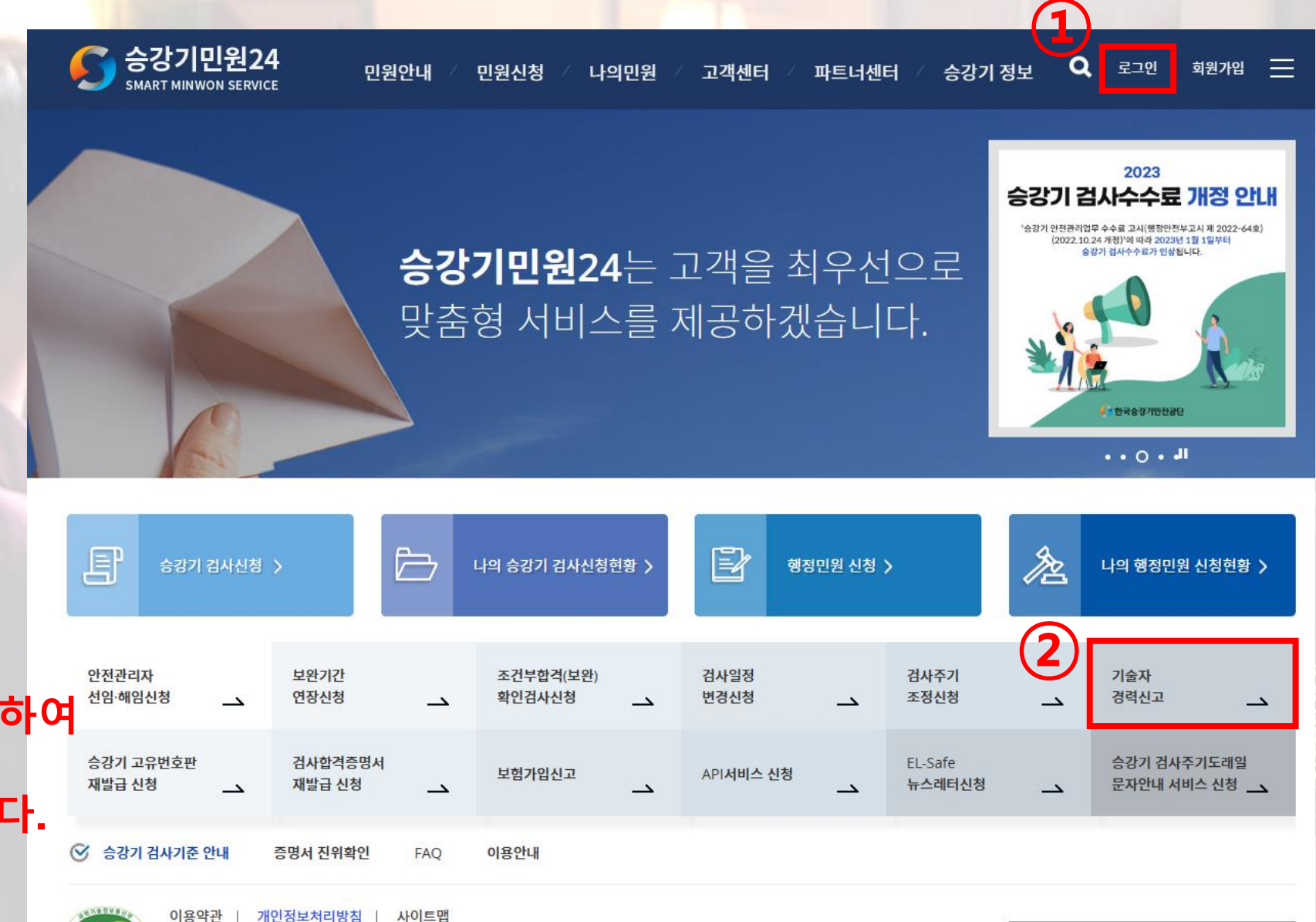

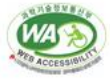

(우)52851 경상남도 진주시 소호로102(충무공동) / 고객센터: 1566-1277 /

COPYRIGHT © KOREA ELEVATOR SAFETY AGENCY 2016. ALL RIGHTS RESERVED.

FAMILY SITE

#### 1) 자격요건에 필요한 각 사항 추가(증빙서류 첨부) 2) 승강기 기술자 신고하기(완료)

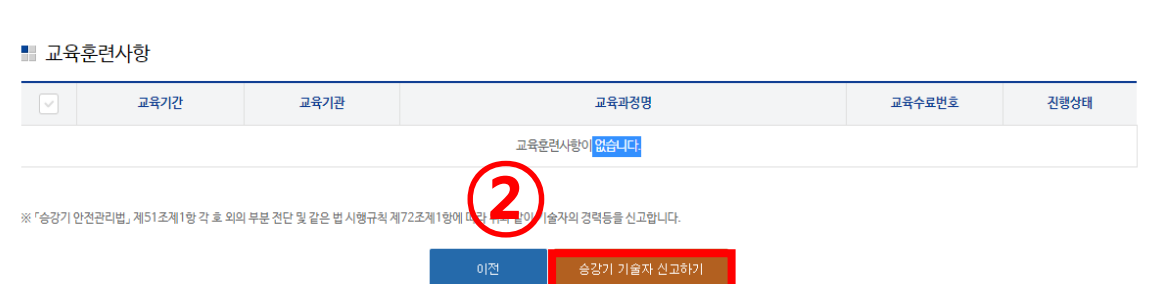

|             | 재학기간        | 졸업학 | 교명     | 학과 | (전공)  | 학위      | 졸업증명서첨부                     | 진행상태  |
|-------------|-------------|-----|--------|----|-------|---------|-----------------------------|-------|
|             | 학력사항이 없습니다. |     |        |    |       |         |                             |       |
|             |             |     |        |    |       |         |                             |       |
| ■ 자격        | 사항          |     |        |    |       |         |                             | 추가 삭제 |
| ~           | 합격일         | 종목명 |        | 등록 | 번호    | 발급기관    | 자격증사본첨부                     | 진행상태  |
| 자격사향이 없습니다. |             |     |        |    |       |         |                             |       |
|             |             |     |        |    |       |         |                             |       |
| - 경력        | 사항          |     |        |    |       |         |                             | 초가 삭제 |
|             | 근무기간        | 근무처 | 기숙인력구분 |    | 담당업무  | 경력증명서첨부 | 4대보험확인증첨부<br>(건강보험자격득심확인서 또 | 지행상태  |
|             | 2.1.2       | 271 |        |    | 2.541 | 0.00181 | 는 국민연금가입증명서 등)              | 2004  |
|             | 경력사항이 없습니다. |     |        |    |       |         |                             |       |

추가 삭제

## 5. 기술자경력 신고

📕 학력사항

 54
 57

 경력, 재직증명서에 담당업무 기재 필수와

 같은 유의사항 꼭 확인하시길 바랍니다.

 유의사항이 지켜지지 않을 시

 심사 완료가 되었더라도 누락된 부분이 생

 겨 다시 갱신을 하셔야 할 수도 있습니다.

| * 근무기간   | 시작일자 종료일자<br>※재직 중인경우 근무기간 종료일자는 재직증명서 등의 발급일자를 입력<br>(재직증명서와 4대보험확인증의 발급일자가 상이한 경우 짧은 기간으로 인정)          |
|----------|----------------------------------------------------------------------------------------------------|
| ★ 근무처    | 회사명                                                                                                    |
| ★ 기술인력구분 | 선택 ✔<br>※주요업무기준으로택1                                                                                      |
| * 담당업무   | 담당업무                                                                                                    |
|          | 파일찾기                                                                                                    |
| * 첨부파일   | ※ 경력증명서, 재직증명서 첨부(담당업무 기재 필수)<br>※ 폐업 등으로 경력증명서 발급이 어려운 경우 입증자 사실확인서를 첨부하시<br>기 바랍니다.(입증자 사실확인서 양식 다운로드) |
|          | 파일찾기                                                                                                    |
|          | ※건강보험자격득실확인서 또는 국민연금가입증명서 중 1개 첨부                                                                        |

경력사항